# **Accessing the Learning Management System**

Safety Management System (SMS) Powered by Salute Safety

# Introduction

#### What is the Learning Management System (LMS)?

EH&S's new Learning Management System ("LMS") is a component of, and integrated with, our new Safety Management System ("SMS"). The LMS will host all EH&S training that was previously offered through Blackboard.

The LMS will offer new capabilities for training compliance monitoring and scheduling, including the ability for end users to sign up for live training courses (as applicable), allow supervisors to monitor their staff's compliance with training requirements, and provide for automated notifications when recurring training is almost due. For laboratories, once they have completed the mandatory registration, the LMS will automatically enroll lab staff into the appropriate courses and send them direct links to log into the system to complete their training.

This guide provides an overview of logging into the Safety Management System (SMS) and accessing the Learning Management System (LMS) through the Salute portal and how to access the LMS directly through the website URL. This guide will act as a resource on how to navigate the LMS, how to register for a course, and the course completion process.

#### Who Can Access the LMS?

All students, faculty, and staff with an active NetID have access to both LMS and SMS. All students, faculty, and staff will be referred to as "Users" throughout this guide. There are two ways of logging into the LMS and accessing the training courses provided by the Department of Environmental Health & Safety.

# Accessing the LMS through the Safety Management System

| Step 1 Entering Your Login Crede                                                                                                 | entials                       |
|----------------------------------------------------------------------------------------------------|-------------------------------|
| To access the system, go to<br><u>ehs.stonybrook.edu/sms</u> and click<br>on the "Access Salute Portal" link<br>on the SMS page. | SALUTE EHS Information System |
| Enter your Stony Brook University<br>email address. For example:<br>first.last@stonybrook.edu*                                   | Email                         |
| After entering an email address,<br>click the <b>NEXT</b> button or press the                                                    | NEXT                          |
| Enter/Return key.                                                                                                    |                               |
| You will be redirected to the Stony<br>Brook Single Sign On page.                                                                |                               |
|                                                                                                    |                               |

\*While all East and West campus users have an active @stonybrook.edu, some users may be required to login with their @stonybrookmedicine.edu email. If you are not redirected to the Stony Brook NetID/Password Single Sign-On when typing in your email address and you have a @stonybrookmedicine.edu email, please try logging in with the latter.

| Step 2 Signing in with NetID and Pa                                                                                                    | ssword                                                                                                    |
|----------------------------------------------------------------------------------------------------|----------------------------------------------------------------------------------------------------|
| Once you have successfully entered your<br>email address, you will be redirected to<br>the Stony Brook Single Sign On webpage<br>to authenticate with DUO. | * Stony Brook University                                                                                                    |
| You should use your NetID and password to sign on.                                                                                                    | NetID Single Sign On<br>Login to Required attributes<br>Please enter your NetID and NetID Password                                                   |
| If you do not know your NetID or<br>Password, visit:<br>https://mypasswords.stonybrook.edu                                                                 | Username Password Don't Remember Login Protected by <b>Duo.Security Two-Step Login</b>                                                               |
| Once on that page, click the "Go to Reset<br>Tool" – you will need your Stony Brook ID<br>(9-digit ID) and two methods to<br>authenticate your account.    | Login<br>Forgot Your NetID or NetID Password?<br>By logging in you agree to abide by the Stony Brook<br>University II Policies and Terms of Service. |
| <u>Click here to view this DolT Training</u><br><u>video on how to find your NetID</u>                                                                     |                                                                                                    |

| Step 3         Access to the Learning Management System through the Salute Portal                                                                                                    |                                                                                                    |           |
|----------------------------------------------------------------------------------------------------|----------------------------------------------------------------------------------------------------|-----------|
| Once you have signed in using your<br>NetID and password, you should be<br>redirected to the " <b>Salute Portal."</b><br>From this section, click on the<br>highlighted "Safety Trainings" icon on<br>the left-hand side navigation menu. | Stony Brook<br>University         Powered by 🗦 SALUTE         Dashboard         Findings                                                                                                    | Dashboard |
| This will then take you to the "Safety<br>Trainings" page within the Salute Portal.                                                                                                    | <ul> <li>Violation Findings</li> <li>Assessments</li> <li>Safety Trainings</li> <li>Employee Roster</li> <li>Chemical Safety</li> <li>Drills</li> <li>Request/Report</li> <li>Documents</li> </ul> |           |

| Step 4 Accessing the Learning Management System                                                                                                    |                                                                                                  |                                                                                          |
|----------------------------------------------------------------------------------------------------|--------------------------------------------------------------------------------------------------|------------------------------------------------------------------------------------------|
| If you have been enrolled in a training<br>course, it will be displayed here under<br>"Trainings."                                                             | Stony Brook<br>University<br>Powered by 🕞 Salute                                                 | Trainings                                                                                |
| Enrolled courses will show the following:<br>- Course code and name<br>- Course completion status<br>- Completion date (if any)<br>- A link to the LMS website | <ul> <li>Dashboard</li> <li>Findings</li> <li>Violation Findings</li> <li>Assessments</li> </ul> | ELS 017 - Laboratory Supervisor Safety Not Completed Completion Date Never held Coto LMS |
| Select the "Go to LMS" either at the top<br>of the page or under the course<br>information.                                                                    | <ul> <li>Safety Trainings</li> <li>Employee Roster</li> <li>Chemical Safety</li> </ul>           |                                                                                          |

Alternatively, you can visit <u>https://lms.salutesafety.com</u> to access the Learning Management System. This will ask you to login with your Stony Brook University NetID and password, as shown above.

### Step 5 Navigating the Environmental Health & Safety LMS Portal

**Top Section** (*highlighted in yellow*):

SALUTE The "Notifications Menu" is the small bell icon next to your name in the top right oard 🛗 Events 💼 My courses Hide blocks Pull screen **6** corner of the portal. This will alert you of ENTS Build a Culture of Safety with the Leading EHS Software n. any courses you have been enrolled in through the LMS. "Dashboard" is below the "Salute" logo. **Available Courses Training Events My Certificates** This will take you back to the main page of the LMS. Available Courses In-Person Training Events My Certificates "Events" will show you any upcoming see a catalog of available courses idar for upco ning training See your certificate scheduled training courses available for View Courses View Calendar View Certificates registration. "My Courses" will show any courses you ■ My Courses ÷ are currently enrolled in or have ■ Course Catalog + previously taken through the LMS. ÷ ■ Recently accessed items

#### Step 5 Cont. Navigating the Environmental Health & Safety LMS Portal

"Available Courses" will show you all available in-person and online courses.

"Training Events" will show you any upcoming scheduled training courses available for registration.

"My Certificates" is where you can view any completed course certificates. These are for your record keeping only.

3

| SALUTE     Dashboard    Events    My courses     NNOUNCEMENTS Build a Culture of Safety with | the Leading EHS Software                                                      | Your Username<br>Search courses<br>I≣ Hide blocks ∡ <sup>*</sup> Ful             | Q<br>Iscreen |
|----------------------------------------------------------------------------------------------|-------------------------------------------------------------------------------|----------------------------------------------------------------------------------|--------------|
| Available Courses<br>Available Courses<br>See a catalog of available courses.<br>Vew Courses | In-Person Training Events<br>Calendar for upcoming training.<br>View Calendar | My Certificates<br>My Certificates<br>See your certificates.<br>Vew certificates |              |
| ■ My Courses                                                                                 |                                                                               |                                                                                  | Ŧ            |
| ■ Course Catalog                                                                             |                                                                               |                                                                                  | ÷            |
| ■ Recently accessed items                                                                    |                                                                               |                                                                                  | Ŧ            |

| Step 5 Cont. Navigating the Environmental Health & Safety LMS Portal                                                                                                    |                                                                                                    |                                                                    |
|----------------------------------------------------------------------------------------------------|----------------------------------------------------------------------------------------------------|--------------------------------------------------------------------|
| <b>Bottom Section</b> ( <i>highlighted in yellow</i> ):<br>"My Courses" will show you any courses<br>that you have been assigned to complete<br>or self-enrolled courses.                                                                                                    | SALUTE       Search courses         Dashboard       Events       My courses         ANNOUNCEMENTS       Build a Culture of Safety with the Leading EHS Software           | Your Username ∩ -<br>Q<br>■ Hide blocks e <sup>a</sup> Full screen |
| "Course Catalog" lists all the in-person<br>and online courses (with details) offered<br>by the Department of Environmental<br>Health & Safety.<br>"Recently accessed items" shows any<br>courses that you have visited. This will<br>list courses in the order in which they are<br>visited and does not differentiate | Available Courses   Available Courses   see a catalog of available courses.   View Courses   Lin-Person Training Events   Calendar for upcoming training.   View Calendar | ficates                                                            |
| assigned enrolled course, or a completed course.                                                                                                    | My Courses      Course Catalog      Recently accessed items                                                                                                    | •                                                                  |

# **Registering for a Course**

There are two ways to register for a course.

- 1. Self-enrollment is where a user manually registers for the course directly through the LMS.
- 2. Auto-assignment is where a user is automatically registered to a course, either as a requirement to work within a certain area or with certain equipment types.

An example of this is all faculty, staff and students who will be working in any academic machine shop on campus must complete course EOS 029 – Machine Shop Safety prior to being allowed to work in a machine shop.

### Self-Enroll into a Course

| Step 1 Navigate the Course Catalog                                                                                                    |                                                                                        |                                                                                                    |
|----------------------------------------------------------------------------------------------------|----------------------------------------------------------------------------------------|----------------------------------------------------------------------------------------------------|
| Clicking on "View Courses" will take you<br>to an expanded list of available training<br>courses, where you can choose from a<br>variety of courses categorized by<br>departments.<br>To enroll in the course, select the course | SALUTE     Dashboard     Dashboard     Mrouncements     Build a Culture of Safety with | ▲ > Dashboard > Courses A en Search courses ✓ Stony Brook University > Laboratory Safety                                                                                                    |
| title and choose "Self-Enroll"<br>Alternatively, you can register for some<br>courses listed in the "Course Catalog" on<br>the main page of the LMS dashboard.<br>Simply click on the course title and "Self-<br>Enroll."        | Available Courses<br>Available Courses<br>See a catalog of available courses.          | <ul> <li>Occupational Health</li> <li>Fire Safety</li> <li>Hazardous Materials and Waste</li> <li>Radiation Safety</li> </ul> Vew Certificates E Course Catalog                                                                                                    |
| Some courses will not allow a user to<br>self-enroll. These courses will include<br>additional contact information on how to<br>register for the course.                                                                         | My Courses Course Catalog Recently accessed items                                      | Available courses       Completed courses         EH 002 - Hearing Conservation       Image: Conservation Program. This train         Course       Trajurement for supervisors and employees included in the Hearing Conservation Program. This train         ELS 002 - Lab Safety - Chemical Hazards       This course is required for all SBU faculty, staff, students, visitors and volunteers performing laboratory operations in loc |

| Step 2                  | Select the Course                                             |                                                                                                    |                                                                     |  |
|-------------------------|---------------------------------------------------------------|----------------------------------------------------------------------------------------------------|---------------------------------------------------------------------|--|
| Locate a courses.       | course from the list of available                             | SALUTE     My courses     A Dashboard     Dashboard     Ourses > Hearing Conservation > Enroll me in this course > Enrollment options                                                                                                    | Search courses Q<br>Hide blocks 🖍 Full screen                       |  |
| course or<br>the right- | r "Enroll me in this course" on<br>-side Administration menu. | Enrollment options<br>EH 4002 - Hearing Conservation<br>Duration 1 hour: Required annually for all University employees<br>included in the Hearing Conservation Program. This training is an<br>initial and annual requirement for supervisors and employees in the<br>following listed departments:<br>Hearing<br>Conservation | Administration     Course administration     Find me in this course |  |
|                         |                                                               | Self enrollment (Student) No enrollment key required.  Enroll me Both will enroll the user into the                                                                                                    | e course.                                                           |  |

| Step 3 Complete the Course                                                                                                    |                                                                                                    |
|----------------------------------------------------------------------------------------------------|----------------------------------------------------------------------------------------------------|
| Once a user has enrolled into the course<br>it will become available and all topics that<br>require completion will be visible.<br>Every online course within the LMS | EOS 051 - Shipping of Dangerous Goods Announcements Welcome to the online version of the Shipping of Dangerous Goods course. You must take this course every two years, and you can take either the "live" or the online version. You are required to take the "live" version as least once before taking the Salute course. You can also use this online version to review the course material and learn more about shipping dangerous goods after you've taken the "live" class. If you are taking the online class, you must review the course slides and take and pass the quit to be given credit for this course. |
| should have the following:                                                                                                    | Course Presentation                                                                                                    |
| <ul> <li>Announcement Page</li> <li>Course Presentation</li> </ul>                                                                                                    | EOS 051 - Shipping of Dangerous Goods                                                                                                    |
| - References, Documents & Links                                                                                                    | References, Documents and Links                                                                                                    |
| <ul> <li>Quiz</li> <li>Certificate of Completion</li> </ul>                                                                                                    | Shipping of Dangerous Goods Policy                                                                                                    |
|                                                                                                    | Ouiz                                                                                                    |
| Items with a dotted line square to the<br>right of the page can only be checked as<br>complete once the required task has                                             | EOS 051 - Shipping of Dangerous Goods                                                                                                    |
| been finalized, such as completing a quiz.                                                                                                    | Certificate of Completion                                                                                                    |
|                                                                                                    | Certificate           Rearcted         Not available unless: The activity EOS 051 - Shipping of Dangerous Goods is complete and passed                                                                                                    |
|                                                                                                    |                                                                                                    |
|                                                                                                    |                                                                                                    |
|                                                                                                    |                                                                                                    |

## Information to Help Navigate the Course Content

5

Each course has required information that must be viewed and optional information that the user is free to download or use as a reference. Once you start a course by clicking on one of the items, you are able to navigate to the next topic or page by using the bottom navigation buttons.

| Additional Information Useful Information                                        | n Regarding Course Breadcrumbs                                                                                                    |
|----------------------------------------------------------------------------------|----------------------------------------------------------------------------------------------------|
| Each course has breadcrumbs enabled at the top (yellow) allowing the user to     | A > Dashboard > Course Catalog > Stony Brook University > Occupational Health > Shipping of Dangerous Goods > General >     EOS 051 - Shipping of Dangerous Goods Announcements                                                                                                    |
| navigate the course or course categories<br>easier.                              | EOS 051 - Shipping of Dangerous Goods Announcements                                                                                                    |
| Users can navigate through the course by selecting the "NEXT ACTIVITY" button at | Welcome to the online version of the Shipping of Dangerous Goods course. You must take this course every two years, and you can take either the "live" or the online<br>version. You are required to take the "live" version as least once before taking the Salute course. You can also use this online version to review the course material and<br>learn more about shipping dangerous goods after you've taken the "live" class. If you are taking the online class, you <b>must review the course sildes and take and</b><br>pass the quiz to be given credit for this course. |
| the bottom right of the page. This will                                          | Hazardous materials include hazardous chemicals, infectious substances, radioactive materials, compressed gases, dry ice, lithium batteries, aerosol cans and other<br>pressurized items and more. Commonly shipped from this university include dry ice, infectious substances and biological samples.<br>The transportation of daneerous goods regulations require that, with few exceptions, every person engaged in the handling, offering for transport or transporting of                                                                                                    |
| topics list.                                                                     | dangerous goods be trained in the area of handling such goods.<br>Training required prior to and every 2 years thereafter for all University employees who transport, cause to be transported or ship dangerous goods to include:                                                                                                    |
|                                                                                  | Dry ice (click for more information)     Infectious and/or diagnostic specimens                                                                                                    |
|                                                                                  | Combustible     Combustible     Corrisive                                                                                                    |
|                                                                                  | Reactive     Oxidizing                                                                                                    |
|                                                                                  | Ioxic     Radioactive     Infectious     Batteries Via UPSI Shipping Devices with Batteries                                                                                                    |
|                                                                                  |                                                                                                    |
|                                                                                  |                                                                                                    |
|                                                                                  | NEXT ACTIVITY EOS 051 - Shipping of Dangerous Goods                                                                                                    |
|                                                                                  |                                                                                                    |

| Additional Information Useful Infor                                     | mation Regarding Course Presentations                                                                               |
|-------------------------------------------------------------------------|----------------------------------------------------------------------------------------------------|
| Slides can be navigated through the                                     | EOS 051 - Shipping of Dangerous Goods                                                                               |
| each slide.                                                             | Story Brook University                                                                                              |
| An option to view the presentation in full screen is also available.    | IATA's Air Transportation Regulations:                                                                              |
|                                                                         | have been developed for the safety of all     involved                                                              |
| Some presentations may have audio or video functions, these controllers | apply to shipping on ground or in air <u>are more restrictive</u> <u>INITED STATES</u> POSTAL SERVICE.              |
| are also clearly marked and to navigate.                                | By adhering to the air transportation<br>requirements, you can ensure compliance in<br>all modes of transportation! |
|                                                                         | <u>*UPS and the US Postal Service comply with IATA</u><br><u>Regulations</u>                                        |
|                                                                         | FAR<br>BEYOND ENVIRONMENTAL HEALTH & SAFETY                                                                         |
|                                                                         | 4 / 76          x <sup>3</sup> x         x         x                                                                |
|                                                                         |                                                                                                    |

### Auto Registration for a Course

6

Certain users will be automatically registered for courses that are required for them to work in certain areas or with certain equipment types. This system can be used to ensure that all employees have the necessary training to safely and effectively perform their jobs.

| Step 1 Email Received Confirming Registration                                 |                                                                                                    |
|-------------------------------------------------------------------------------|----------------------------------------------------------------------------------------------------|
| You will receive an ema<br>no-reply@salutesafety                              | Il from<br>You've Been Enrolled in Shipping of Dangerous Goods ! External Inbox ×                                                                                                    |
| containing information<br>the course you have be                              | about<br>en Salute LMS (via Salute LMS)<br>to Username -                                                                                                    |
| registered for and a dire<br>to the LMS.                                      | ect link                                                                                                    |
| Please note, because o<br>security filters, the ema<br>appear in your SPAM fo | You have been enrolled in EOS 051 - Shipping of Dangerous Goods . Please log in to Salute and go to Safety Trainings to access your course!         f       Please reach out to ehsafety@stonybrook.edu if you have any questions!         ail may       Ider. |
| As always, please use c<br>when accessing extern                              | aution<br>al links.                                                                                                    |
|                                                                               |                                                                                                    |

Once you access the link above, if you have logged into the system before you should be able to access the training course immediately.

If you have never logged into the LMS before, you will have to go through steps 1 and 2 under "Accessing the LMS" above.

If you need assistance with accessing the Safety Management System or the Learning Management System, Please email: <u>ehsafety@stonybrook.edu</u> with your request.

7